## HOT JOBS

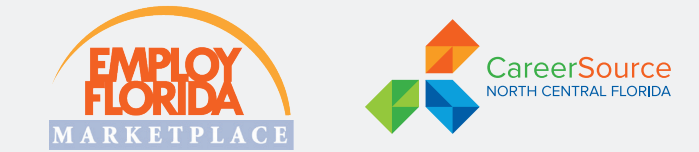

**CareerSource North Central Florida** staff members identify local jobs **(every week)** that employers are eager to fill. Check back each week to see if one of these jobs is the right match for you!

## FOR MORE INFORMATION VISIT: https://bit.ly/3xijm8V or/and www.employflorida.com

## UPDATED: APRIL 19, 2024 D.O.E.: DEPENDS ON EXPERIENCE TITLE LOCATION **FT/PT OPENINGS SALARY JOB**# Sourcing Specialist MIN \$25.00/HR 12342137 GNV FT 1 12387202 Utility Worker STR FT 1 MIN \$17.20/HR 12387210 Mechanic STR FT 1 MIN \$22.50/HR 12387223 **Process Operator** STR FT MIN \$22.99/HR 1 Driver for Non Emergency Medical 12372476 GNV FT 3 MIN \$20.00/HR Transportation 12375639 GNV MIN \$22.95/HR Construction Materials Internship (Level 1) FT 1 12389940 Staff Assistant I GNV FT 1 MIN \$16.00/HR GNV MIN \$18.98/HR 12389971 Fiscal Assistant FT 1 12391664 Investigation Specialist II GNV PT 1 MIN \$16.57/HR Computer Vision Specialist (AI) (Assistant GNV MIN \$32.74/HR 12391565 University Librarian or Associate University FT 1 Librarian) 12391583 Job Coach of Vocational Services GNV MIN \$18.75/HR FT 1 12393045 Accountant I GNV FT 1 MIN \$25.00/HR

ALA: Alachua | BRD: Bradford | GNV: Gainesville | STR: Starke | ARC: Archer | HAW: Hawthorne

RFD: Raiford | NEW: Newberry | JNS: Jonesville | LAW: Lawtey | WAL: Waldo | HSP: High Springs | BKR: Brooker

## HOW TO APPLY

- 1. Log on to www.employflorida.com.
- 2. Click on "Job Search" under "Quick Menu" on the left side of the page.
- 3. Select "Job Number Search" from the menu across the top of Employ Florida.
- 4. Enter the job number from the list above in the "job number" box.
- 5. Click on "search."
- 6. If interested, select the green 'APPLY' button to start your application.

CareerSource North Central Florida is an equal opportunity employer/program. Auxiliary aids and services are available upon request to individuals with disabilities. All voice telephone numbers may be reached by persons using TTY/TDD equipment via the Florida Relay Service at 711. Programs funded by CareerSource NCFL as a grantee of the U.S. Department of Labor. A proud partner of the American Job Center Network. Local Workforce Development Board Region 9.

A proud partner of the americanjobcenter<sup>®</sup> network